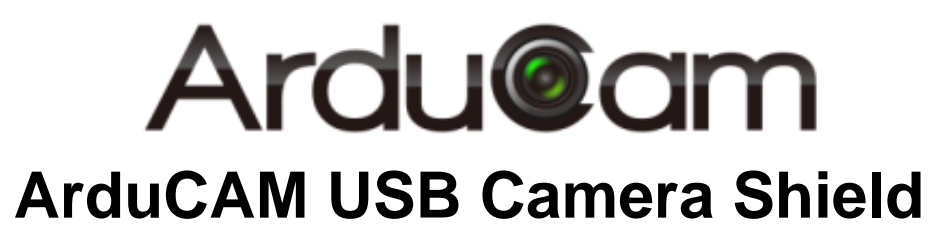

Application Note for MT9N001

Rev 1.0, Aug 2017

### **Table of Contents**

| 1   | Introduction                | 2 |
|-----|-----------------------------|---|
| 2   | Hardware Installation       | 2 |
| 3   | Run the Demo                | 3 |
| 4   | Tune the Sensor Registers   | 4 |
| 4.1 | Identify the Sensor Version | 4 |
| 4.2 | Adjust the Sensor Exposure  | 4 |
| 4.3 | Adjust the Sensor Gain      | 6 |

## **1** Introduction

This user guide describes the detail operation of ArduCAM USB camera for MT9N001. The latest deivce driver, SDK library and examples can be downloaded from the <u>https://github.com/ArduCAM/ArduCAM\_USB\_Camera\_Shield</u>.

# 2 Hardware Installation

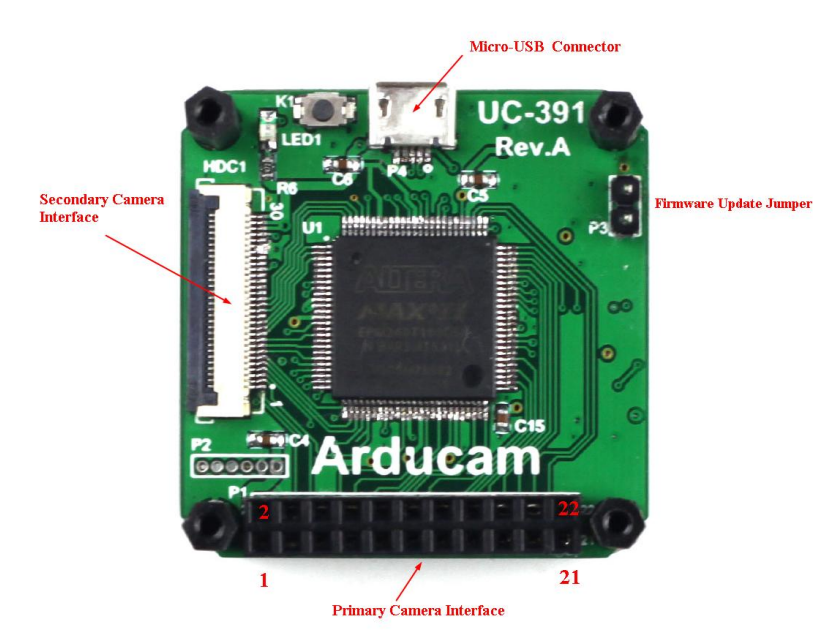

There are two different camera interface provided on the USB camera shield, but only one camera interface can be used at a time. The MT9N001 camera header board should be connected to the secondary camera interface and should align the pin 1 of the camera breakout board to the USB camera shield camera connector pin 1.

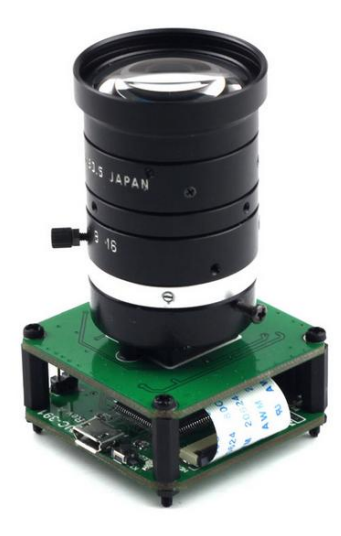

| Pin No. | PIN NAME | ТҮРЕ                  | DESCRIPTION                                           |  |  |
|---------|----------|-----------------------|-------------------------------------------------------|--|--|
| 1       | GND      | Ground                | Power ground                                          |  |  |
| 2       | FLASH    | Input                 | Flash output control                                  |  |  |
| 3       | Trigger  | Output                | Exposure synchronization input                        |  |  |
| 4       | VSYNC    | Input                 | Active High: Frame Valid; indicates active frame      |  |  |
| 5       | HREF     | Input                 | Active High: Line/Data Valid; indicates active pixels |  |  |
| 6       | Dout11   | Input                 | Pixel Data Output 11 (MSB)                            |  |  |
| 7       | Dout10   | Input                 | Pixel Data Output 10                                  |  |  |
| 8       | Dout9    | Input                 | Pixel Data Output 9                                   |  |  |
| 9       | Dout8    | Input                 | Pixel Data Output 8                                   |  |  |
| 10      | Dout7    | Input                 | Pixel Data Output 7                                   |  |  |
| 11      | Dout6    | Input                 | Pixel Data Output 6                                   |  |  |
| 12      | Dout5    | Input                 | Pixel Data Output 5                                   |  |  |
| 13      | GND      | Ground                | Power ground                                          |  |  |
| 14      | Dout4    | Input                 | Pixel Data Output 4                                   |  |  |
| 15      | Dout3    | Input                 | Pixel Data Output 3                                   |  |  |
| 16      | Dout2    | Input                 | Pixel Data Output 2                                   |  |  |
| 17      | Dout1    | Input                 | Pixel Data Output 1                                   |  |  |
| 18      | Dout0    | Input                 | Pixel Data Output 0(LSB)                              |  |  |
| 19      | XCLK     | Output                | Master Clock into Sensor                              |  |  |
| 20      | PCLK     | Input                 | Pixel Clock output from sensor                        |  |  |
| 21      | SCL      | Input                 | Two-Wire Serial Interface Clock                       |  |  |
| 22      | Sdata    | <b>Bi-directional</b> | Two-Wire Serial Interface Data I/O                    |  |  |
| 23      | RST      | Output                | Sensor reset signal, active low                       |  |  |
| 24      | GND      | Ground                | Power ground                                          |  |  |
| 25      | GND      | Ground                | Power ground                                          |  |  |
| 26      | STANDBY  | Output                | Standby-mode enable pin (active HIGH)                 |  |  |
| 27~30   | VCC      | POWER                 | 3.3v Power supply                                     |  |  |

#### Table 1 HDC1 Connector Pin Definition

The firmware update jumper should be left open when normal operation.

## 3 Run the Demo

Plug in the USB cable to the camera and the host PC USB port, and open the Windows demo software. Select the MT9N001 from the Sensor drop down list then click auto-open button.

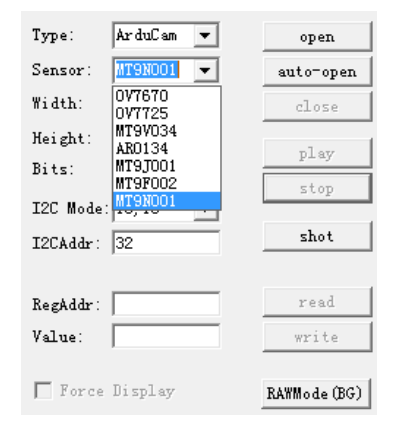

Click play button to run the camera in video mode.

| ArduCAM_USB_CAM<br>VID: 0x52CB<br>Index: 0                                                                                                    | ERA_Demo                                           |   | -0                                                                                     |      |
|----------------------------------------------------------------------------------------------------|----------------------------------------------------|---|----------------------------------------------------------------------------------------|------|
| Type: ArduCan Image: Comparison of the second second seco | open<br>auto-open<br>close<br>play<br>stop<br>shot |   | -7<br>-8<br>-9<br>-9<br>-9<br>-9<br>-9<br>-9<br>-9<br>-9<br>-9<br>-9<br>-9<br>-9<br>-9 |      |
| RegAddr:<br>Value:<br>Force Display                                                                                                    | read<br>write<br>RAWMode (BG)                      |   | 4:3 22                                                                                 | 16:9 |
| frame capture count: 3<br>frame read count: 3 fp                                                                                                    | f fps<br>s                                         | C |                                                                                        |      |

## 4 Tune the Sensor Registers

### 4.1 Identify the Sensor Version

Sensor register address 0x00 is read only, and always return the chip vision 0x2B01(11009) when read it.

| Register Dec (Hex) | Name     | Data Format (Binary) | Default Value<br>Dec (Hex) |
|--------------------|----------|----------------------|----------------------------|
| R0(R0x0000)        | model_id | dddd dddd dddd dddd  | 11009 (0x2B01)             |

Input the register address 0 in decimal to the RegAddr dialog box and click read button, the Value dialog box will show 11009 in decimal which is identical to 0x2B01 in hex.

| RegAddr: | 0     | read  |  |
|----------|-------|-------|--|
| Value:   | 11009 | write |  |

### 4.2 Adjust the Sensor Exposure

The integration (exposure) time of the MT9N001 is controlled by the fine\_integration\_time and coarse\_integration\_time registers.

The limits for the fine integration time are defined by:

fine\_integration\_time\_min  $\leq$  fine\_integration\_time  $\leq$  (line\_length\_pck - fine\_integration\_time\_max\_margin)

The limits for the coarse integration time are defined by:

*coarse\_integration\_time\_min* < *coarse\_integration\_time* 

The actual integration time is given by:

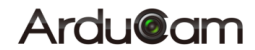

 $integration\_time = \frac{((coarse\_integration\_time* line\_length\_pck) + fine\_integration\_time)}{(vt\_pix\_clk\_freq\_mhz*10^{6})}$ 

It is required that:

*coarse\_integration\_time < = (frame\_length\_lines - coarse\_integration\_time\_max\_margin)* If this limit is exceeded, the frame time will automatically be extended to

(coarse\_integration\_time + coarse\_integration\_time\_max\_margin) to accommodate the larger integration time.

Fine Integration Time Limits

The limits for the fine\_integration\_time can be found from fine\_integration\_time\_min and fine\_integration\_time\_max\_margin. It is necessary to change fine\_correction (R0x3010) when binning is enabled or the pixel clock divider (row\_speed[2:0]) is used.

The corresponding fine\_correction values are shown in following Table .

#### fine\_integration\_time Limits

| Register                         | N      | lo Row Binni | ng     | Row Binning |        |        |  |
|----------------------------------|--------|--------------|--------|-------------|--------|--------|--|
| row_speed[2:0]                   | 1      | 2            | 4      | 1           | 2      | 4      |  |
| fine_integration_time_min        | 0x056A | 0x0C26       | 0x00C2 | 0x0B1A      | 0x059E | 0x0178 |  |
| fine_integration_time_max_margin | 0x03A6 | 0x01C2       | 0x0182 | 0x06E6      | 0x0362 | 0x0308 |  |

Fine Correction

For the fine\_integration\_time limits, the fine\_correction constant will change with the pixel clock speed and binning mode.

| fine_correction Values |                |        |        |             |        |        |  |
|------------------------|----------------|--------|--------|-------------|--------|--------|--|
| Register               | No Row Binning |        |        | Row Binning |        |        |  |
| row_speed[2:0]         | 1              | 2      | 4      | 1           | 2      | 4      |  |
| fine_correction        | 0x0100         | 0x007A | 0x0037 | 0x0238      | 0x0116 | 0x0085 |  |

Given the pixel clock is 24MHz, line\_length\_pck\_ register (0x300c) is 8234. In order to simplify the testing purpose, we only set the coarse\_integration\_time\_ registe(0x3012).

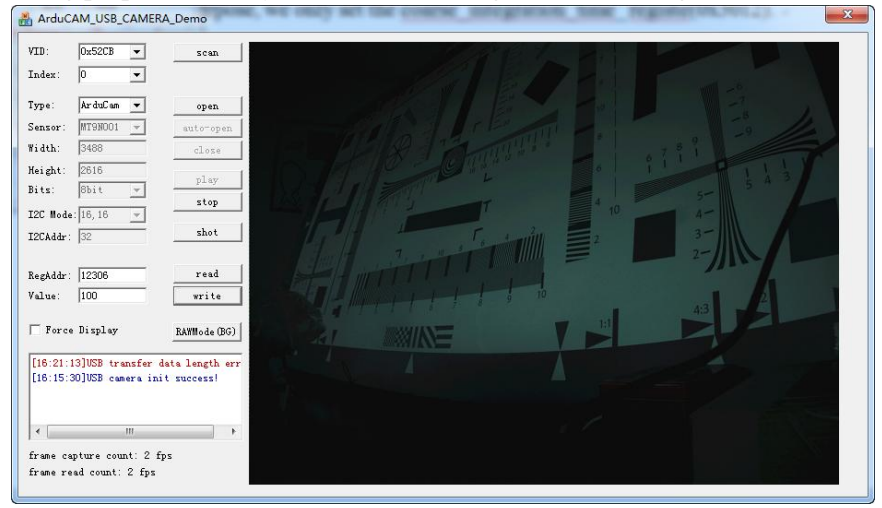

Exposure = 34.3ms, RegAddr = 12306 (0x3012), Value = 100

### Ardu@am

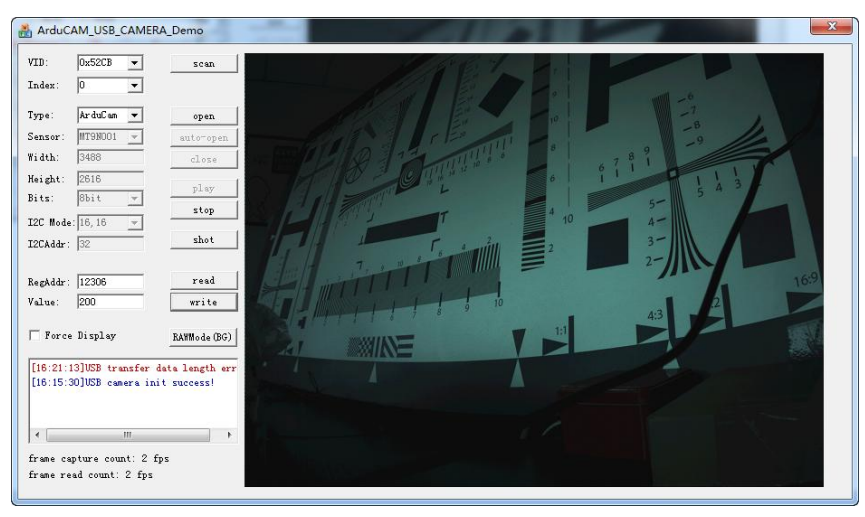

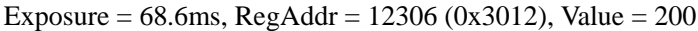

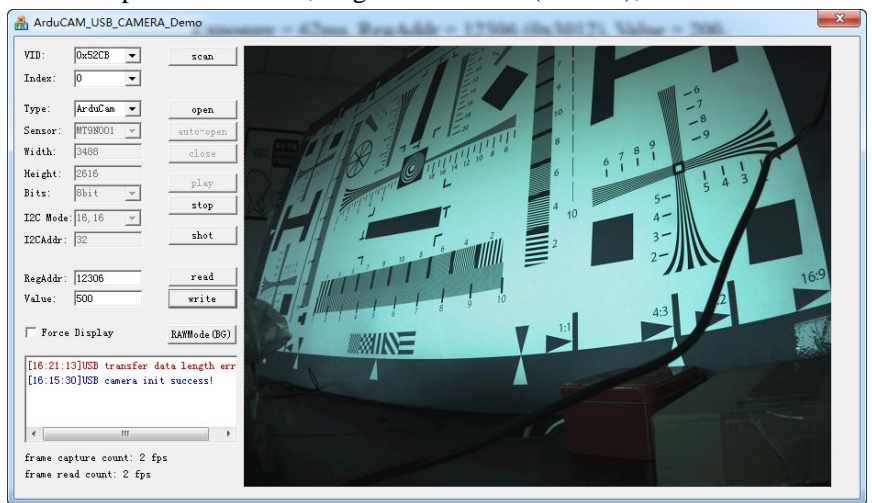

Exposure = 171.5ms, RegAddr = 12306 (0x3012), Value = 500

### 4.3 Adjust the Sensor Gain

Gain settings are like the ISO settings in most digital cameras. The gain is divided into analog and digital gain, and there are separate gain settings for four color-specific gains. There is also global gain setting to change all the four color-specific gains.

Here we demonstrate how to change the gain through the analogue\_gain\_code\_global\_ register (0x3028 in hex, 12328 in decimal). Given the exposure register 0x3012(12306) is 50.

| ID:         | 0x52CB 💌           | scan            | Elan I. E > T I I II |   |
|-------------|--------------------|-----------------|----------------------|---|
| ndex:       | 0 •                |                 |                      |   |
| ype:        | Ar duC am 💌        | open            |                      |   |
| nsor        | MT9N001 -          | auto-open       |                      |   |
| dth:        | 3488               | close           |                      |   |
| ight:       | 2616               | play            |                      |   |
| ts:         | 8bit 💌             | stop            |                      |   |
| C Mode      | -: 16, 16 <u>-</u> |                 |                      |   |
| CAddr:      | 32                 | shot            |                      | 1 |
| - ساد اد اد | 10000              | read            |                      |   |
| lue:        | 10                 | write           |                      |   |
|             |                    |                 |                      |   |
| Force       | a Display          | RAWMode (BG)    |                      |   |
| 16:21::     | 13]USB transfer    | data length err |                      |   |
| 16:15:0     | 30]USB camera i    | nit success!    |                      |   |
|             |                    |                 |                      |   |
| (           | 111                |                 |                      |   |
| ame ca      | pture count: 2     | fps             |                      |   |
|             | ad asset ? 2 fm    |                 |                      |   |

| ID:      | 0x52CB    | •       | scan            |               |
|----------|-----------|---------|-----------------|---------------|
| index:   | 0         | •       |                 |               |
| ype:     | Ar duC an | •       | open            |               |
| ensor    | MT9N001   | -       | auto-open       |               |
| idth:    | 3488      | _       | close           | T 4 10 5- 5 4 |
| eight:   | 2616      | _       | 1               |               |
| its:     | Sbit      | Ŧ       | pray            |               |
| 2C Mode  | : 16, 16  | -       | stop            |               |
| 2CAddr:  | 32        | _       | shot            |               |
|          |           |         |                 | 43 3:2        |
| egAddr:  | 12328     |         | read            |               |
| alue:    | 50        |         | write           |               |
|          |           |         | -               |               |
| Force    | Display   |         | RAWMode (BG)    |               |
| [16:21:1 | 3]VSB tra | nsfer ( | lata length err |               |
| [16:15:3 | 0]USB cam | era in: | t success!      |               |
|          |           |         |                 |               |
|          |           | 111     |                 |               |
|          | -         |         |                 |               |

RegAddr = 12328 (0x3028), Value = 10

RegAddr = 12328 (0x3028), Value = 50

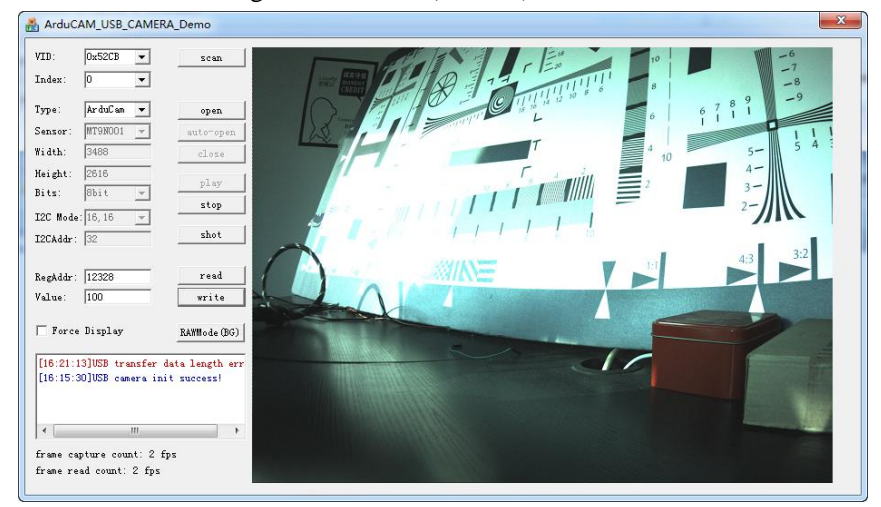

RegAddr = 12328 (0x3028), Value = 100